- 2. Tick "Enable character repeat".
- 3. Adjust the repeat delay and repeat rate.
- 4. Place the cursor in the field of "Tap here and hold down a key to test".
- 5. Press and hold a key on the keypad.
- 6. You should see the character is repeated until you release the key.

| Keyboard Properties 🛛 🥐 🗙             |
|---------------------------------------|
| Repeat                                |
| 🗹 Enable character repeat             |
| Repeat <u>d</u> elay:<br>Long Short   |
| Repeat rate:                          |
| Tap here and hold down a key to test: |
|                                       |

#### 4.7 Mouse

Path: Start/Settings/Control Panel/Mouse

This setting allows you to adjust the tapping sensitivity.

1. Double tap "Mouse".

#### PA970 Operation Manual

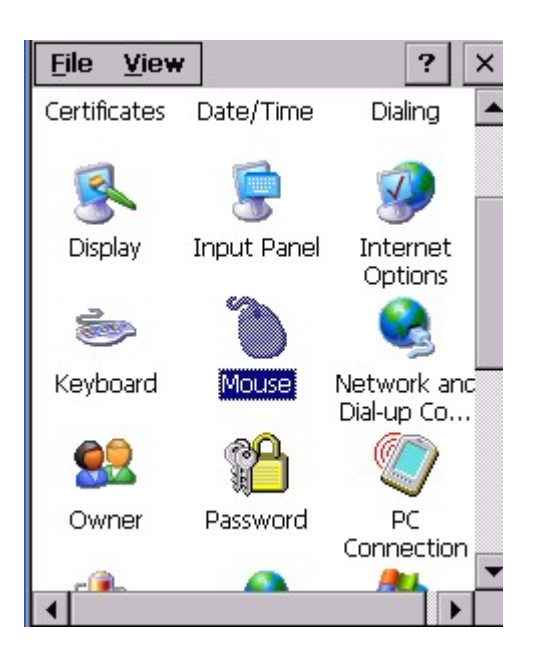

2. Double tap the grid. Then, double tap the icon to test.

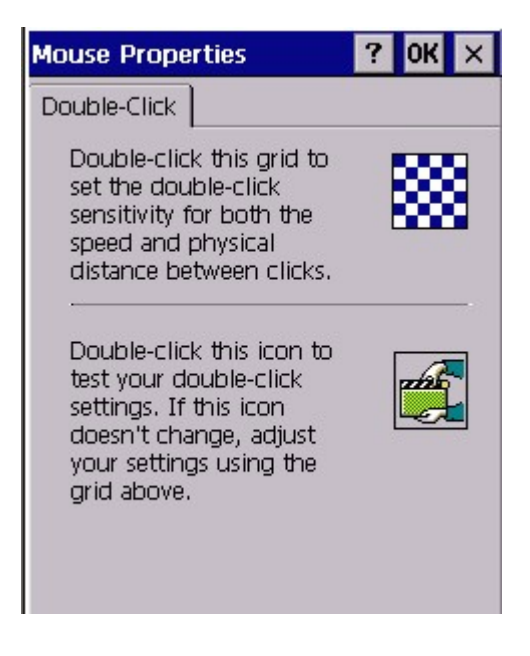

#### 4.8 Network and Dial-up Connection

Path: Start/Settings/Control Panels/Network and Dial-up connection

This setting is to configure the network setting and Dial-up connection.

1. Double tap "Network and Dial-up connection".

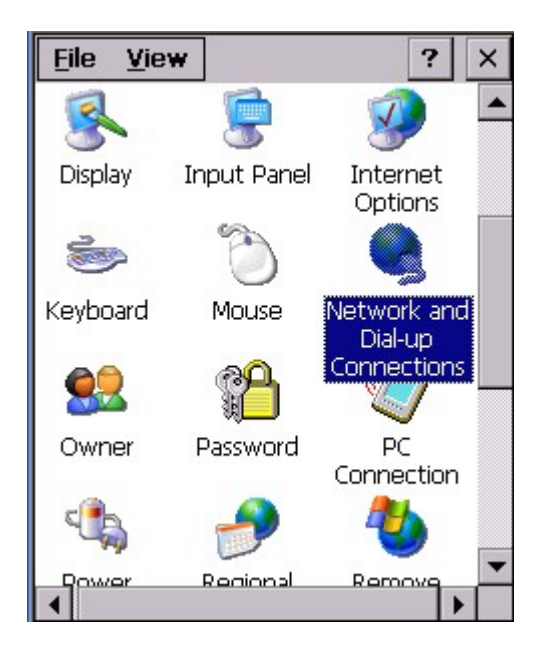

2. Follow the steps of 2 onwards in chapter 3.6.

#### 4.9 Owner

Path: /Start/Settings/Control Panel/Owner

This settings is to define the owner of this terminal, set the network ID etc.

1. Double tap "Owner".

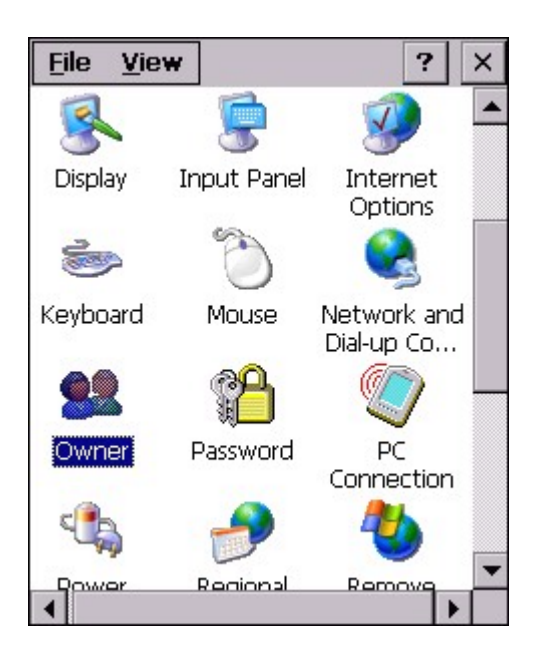

2. Key in the name of the owner, company and the address of the company. Check "Display owner identification".Tap "OK". The system will display the owner identification after suspend.

| Owner Properties ? OK ×         |
|---------------------------------|
| Identification Notes Network ID |
| Name:                           |
| yukiko                          |
| Company:                        |
| ute                             |
| Address:                        |
| no.118,8F,Pao Chiao Rd          |
| Work phono: 9962-90121122       |
|                                 |
| Home phone:                     |
| At power-on                     |
| Display owner identification    |

3. Under "Notes", Key any message and check "Display Owner Notes". Tap "OK". System will display the notes after suspend.

| Owner Prope               | rties    |      | ?     | OK | × |
|---------------------------|----------|------|-------|----|---|
| Identification            | Notes    | Netw | ork I | D  |   |
| Notes:                    |          |      |       |    | _ |
| welcome                   |          |      |       |    |   |
| At power-on<br>Display ow | /ner not | es   |       |    | - |
|                           |          |      |       |    |   |

4. Under "Network ID", specify the user name and password that allow you to access the network.

| Owner Prope                                                                     | erties                                     |                                            | ?                               | OK                           | × |
|---------------------------------------------------------------------------------|--------------------------------------------|--------------------------------------------|---------------------------------|------------------------------|---|
| Identification                                                                  | Notes                                      | Netw                                       | ork :                           |                              |   |
| Windows CE<br>gain access to<br>Enter the use<br>domain provid<br>administrator | uses thi<br>o netwo<br>er name<br>ded by y | s inforr<br>ork reso<br>, passv<br>(our ne | natio<br>ource<br>vord,<br>etwo | on to<br>es.<br>, and<br>irk | 1 |
| User Name:                                                                      | 9142                                       |                                            |                                 |                              |   |
| Password:                                                                       | ****                                       | *                                          |                                 |                              |   |
| Domain:                                                                         |                                            |                                            |                                 | _                            |   |
|                                                                                 |                                            |                                            |                                 |                              |   |
|                                                                                 |                                            |                                            |                                 |                              |   |
|                                                                                 |                                            |                                            |                                 |                              |   |

#### 4.10 Password

Path: Start/Settings/Control Panel/Password

This setting is to protect the terminal from other users to access the windows by setting a unique password.

1. Double tap "Password".

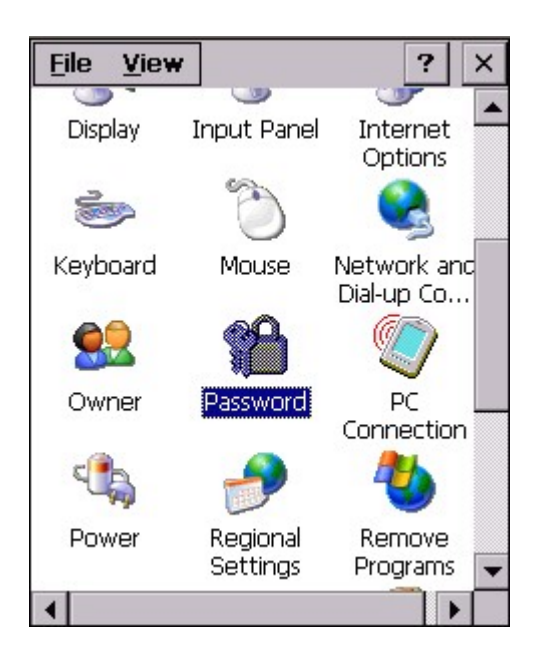

2. Key in your password twice. Check "Enable password protection at power on" and "Enable password protection for screen saver".

| Password Properties                | ? 0K ×    |
|------------------------------------|-----------|
| Password Settings                  |           |
| Password:                          | **        |
| Confirm password: ****             | **        |
|                                    |           |
| Enable password prote power-on     | ction at  |
| Enable password prote screen saver | ction for |
|                                    |           |
|                                    |           |

3. Warm start your terminal. Enter your password to login.

#### 4.11 PC Connection

Path: /Start/Settings/Control Panel/PC Connection

This setting allows you to set the device name and specify which type of communications you want to set for the device to communicate with the host.

1. Double tap "PC Connection".

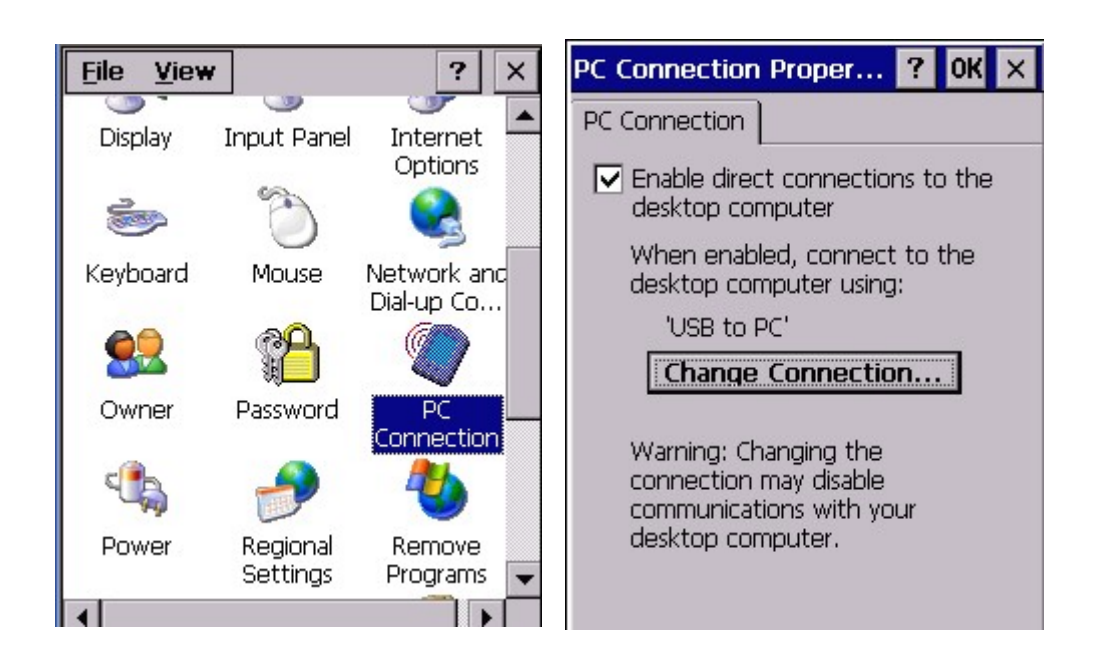

2. Check "Enable direct connection". Tap "Change Connection". Select the type of communication that you connect the terminal to your host.

Example:

If you use RS232 cable, you may select "Desktop@57600" or "Desktop@38400".

If you use USB cable, please select "USB to PC".

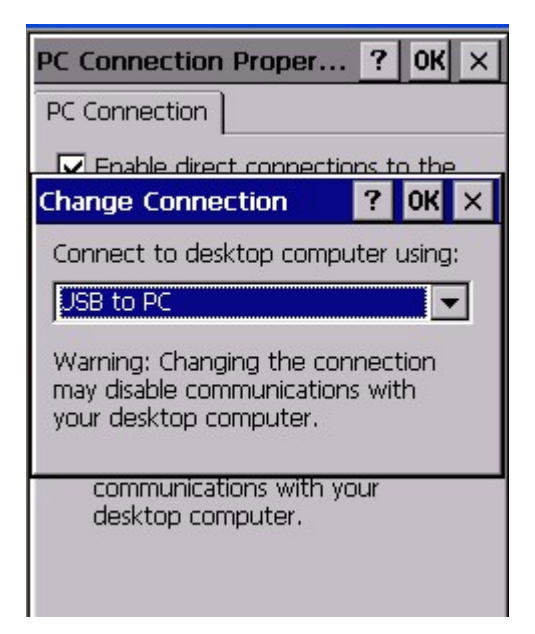

#### 4.12 Power

Path: /Start/Settings/Control Panel/Power

This setting is to show the power voltage of the batteries, besides allow you to suspend the terminal after a time interval to save the power.

1. Double tap "Power".

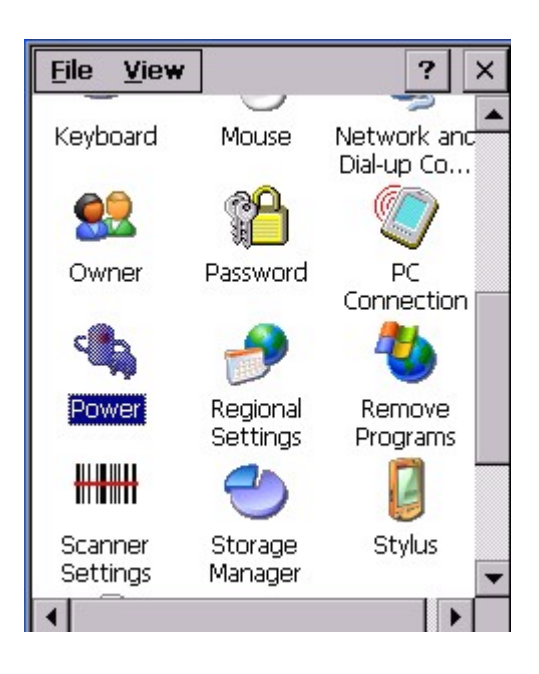

2. Under "Battery" tab, the screen shows you the status and voltage of main battery and backup battery.

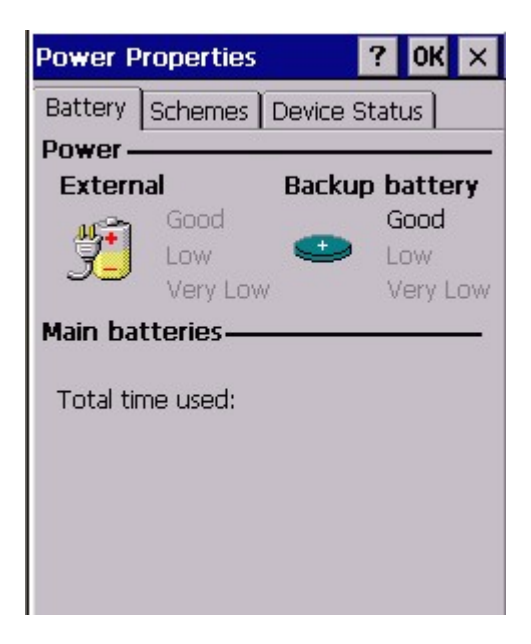

3. Under "Schemes", For Power Scheme, select "Battery Power". Then, define the idle time for user, system and suspend.

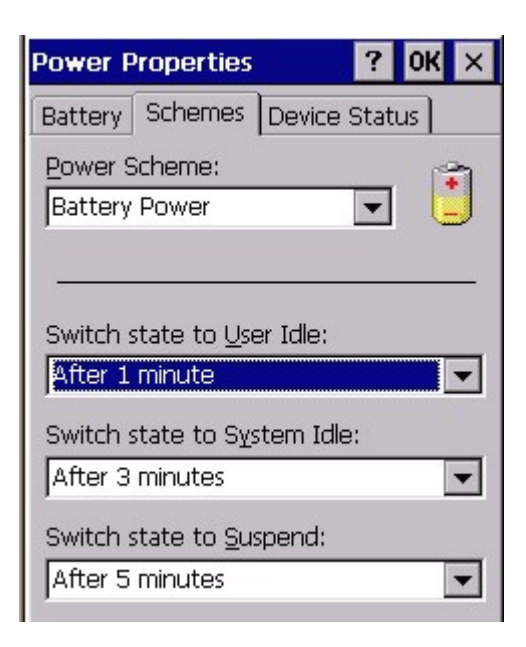

4. Change power scheme to "AC Power". Define the idle time for user, system and suspend.

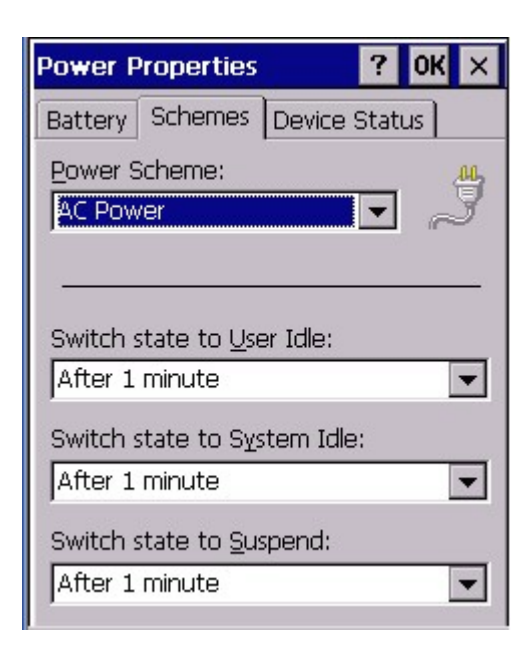

5. Tap"Device Status", the power levels are shown.

| P | ower Properties | ? OK                   | × |
|---|-----------------|------------------------|---|
| E | Battery Schemes | Device Status          |   |
|   | Device Name     | Power Level            |   |
|   | DSK1:<br>NDS0:  | High (D0)<br>High (D0) |   |
|   |                 |                        |   |

#### 4.13 Regional Settings

Path: Start/Settings/Control Panel/Regional Settings

This setting is to set the regional settings, currency, date format etc.

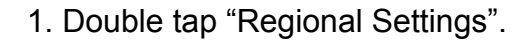

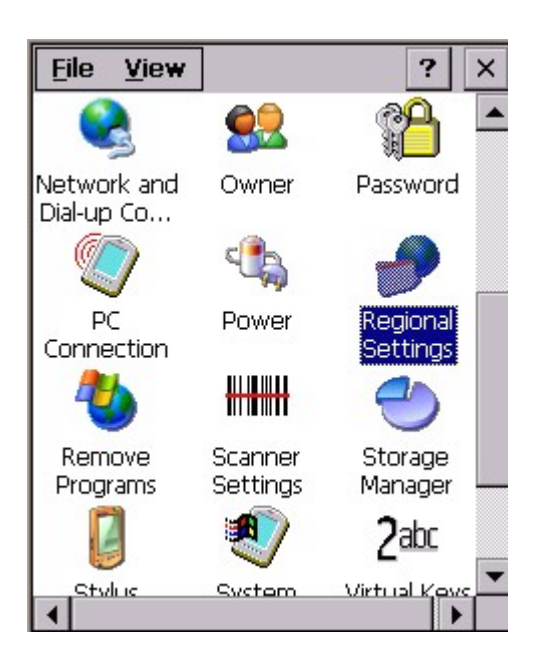

2. Under "Region", select the region you want to use.

| Regional Settings                                                                                                    | Properties OK ×   |  |  |
|----------------------------------------------------------------------------------------------------|-------------------|--|--|
| Region Number Cu                                                                                                    | Irrency Time Date |  |  |
| Your locale:                                                                                                    |                   |  |  |
| English (United Sta                                                                                                    | ntes) 🔽 🔽         |  |  |
| User Interface Lang                                                                                                    | uage:             |  |  |
| English (United States)                                                                                                    |                   |  |  |
| Annearance samples                                                                                                    |                   |  |  |
| Time: 4:53:18 AM                                                                                                    |                   |  |  |
| Short date: 6/2/1999                                                                                                    |                   |  |  |
| Long date: Wednesday, June 02,<br>1999                                                                                                    |                   |  |  |
| Positive numbers:         123,456,789.00           Negative numbers:         -123,456,789.00           Positive currency:         \$123,456,789.00           Negative currency:         \$123,456,789.00           Negative currency:         \$123,456,789.00 |                   |  |  |

3. Under "Number" tab, select the symbol and format you want.

| Regional Settings Properties OK 🗙 |        |      |  |
|-----------------------------------|--------|------|--|
| Region Number Currence            | y Time | Date |  |
| Decimal symbol:                   |        | -    |  |
| No. of decimal places:            | 2      | -    |  |
| Digit grouping symbol:            | 18     | -    |  |
| No. of digits in group:           | 3      | -    |  |
| List separators:                  | u j    | -    |  |
| Negative sign symbol:             | -      | -    |  |
| Negative number format:           | -1.1   | -    |  |
| Display leading zeros:            | 0.7    | -    |  |
| Measurement system:               | U.S.   | -    |  |
|                                   |        |      |  |

4. Under "Currency", select the symbol and format you want.

| Regional Settings Prop    | erties  | ок 🗙 |
|---------------------------|---------|------|
| Region Number Currency    | Time    | Date |
| Currency symbol:          | \$      | -    |
| Currency symbol position: | ×1.1    | -    |
| Negative number format:   | (¤1.1)  | -    |
| Decimal symbol:           |         | -    |
| No. of decimal places:    | 2       | •    |
| Digit grouping symbol:    | ,       | -    |
| No. of digits in group:   | 3       | -    |
| × = Universal curre       | ncy sym | bol  |
|                           |         |      |
|                           |         |      |

5. Under "Time", select the time format.

| Regional Setting | gs Properties <mark>OK</mark> 🗙 |
|------------------|---------------------------------|
| Region Number    | Currency Time Date              |
| Time sample:     | 9:50:19 PM                      |
| Time style:      | h:mm:ss tt 🔽                    |
| Time separator:  | :                               |
| AM symbol:       | AM 💌                            |
| PM symbol:       | PM 💌                            |
|                  |                                 |
|                  |                                 |
|                  |                                 |

6. Under "Date", select the date format.

| Regional Settin                                                     | gs Properties <mark>OK</mark> 🗙             |
|---------------------------------------------------------------------|---------------------------------------------|
| Region Number                                                       | Currency Time Date                          |
| Calendar type:                                                      | Gregorian Calendar 🔽                        |
| Date samples<br>Short date: 1<br>Long date: M<br>2<br>Date styles - | ,<br>1/17/03<br>Ionday, November 17,<br>003 |
| Short date:<br>Date separator:                                      | M/d/yy ▼<br>/ ▼                             |
| Long date: dc                                                       | ldd, MMMM dd, yyyy 💌                        |

#### 4.14 Remove Program

Path: /Start/Settings/Control Panel/Remove Program

This setting is to allow you to remove unwanted program.

1. Double tap "Remove Program".

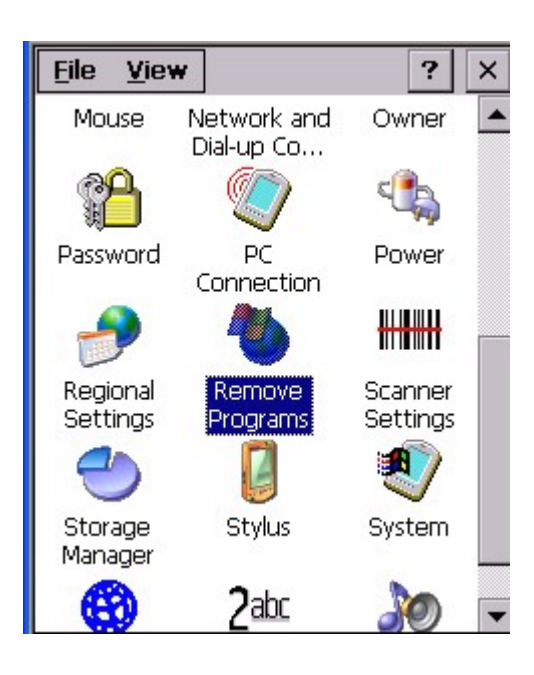

2. Select the program you want to remove. Tap "Remove".

| Remove Programs 🛛 🥐 🗙                                 |
|-------------------------------------------------------|
| Remove Programs                                       |
| To remove a program, select it and then press Remove. |
| Agere Wireless Network Driver                         |
| Remove.                                               |
|                                                       |

#### 4.15 Stylus

Path: Start/Settings/Control Panel/Stylus

This setting is to set the sensitivity of the tapping and to do the calibration.

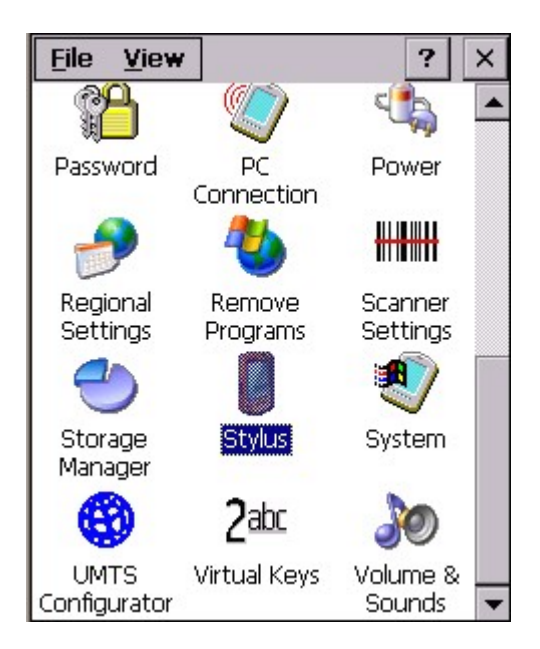

1. Double tap "Stylus".

2. Under "Double Tap", repeat step 2 in chapter 4.7.

3. Under "Calibration", tap "Recalibrate". Calibrate the screen using the stylus. (Please refer to chapter 3.3)

#### 4.16 System

Path : Start/Settings/Control Panel/System

This setting is to show you the general information of the system and allow you to adjust the size of storage memory and program memory.

1. Double tap "System".

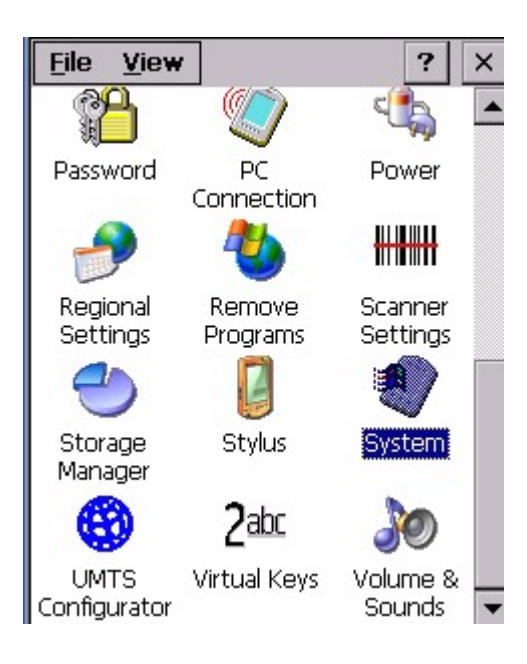

2. System shows the version of the Win CE and the hardware information of the terminal.

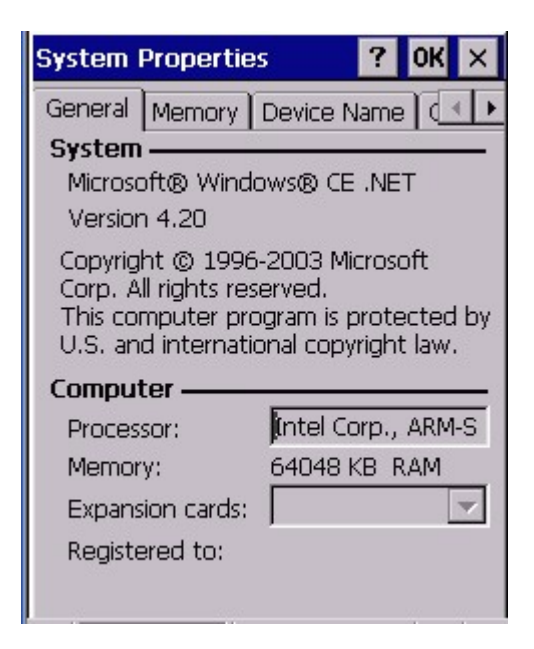

3. Under "Memory", adjust the size of the memory by using the slider.

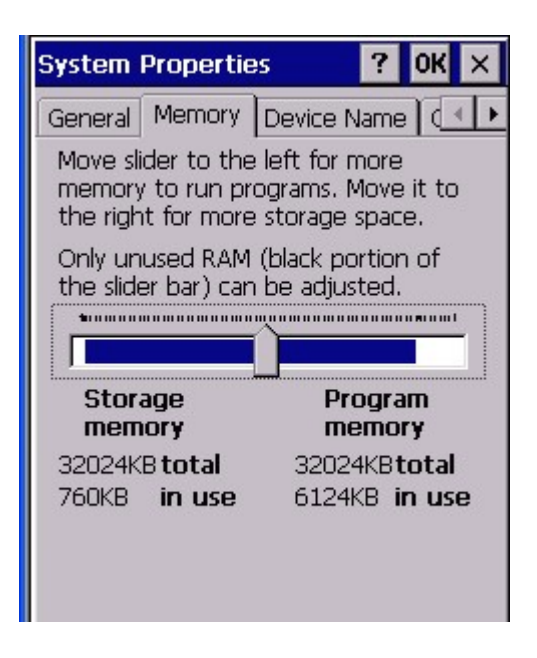

4. Under "Device Name", specify the name of the device.

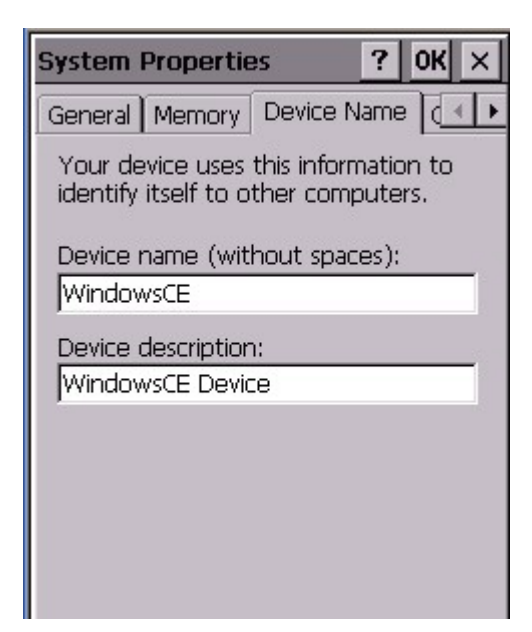

#### 4.17 Volume & Sounds

Path: Start/Settings/Control Panel/Volume & Sounds

This setting allows you adjust the volume of the tapping , key clicks, events, notifications etc. Also, it allows the user to specify the type of sounds for a special event and set a scheme for the sounds.

1. Double tap "Volume&Sounds".

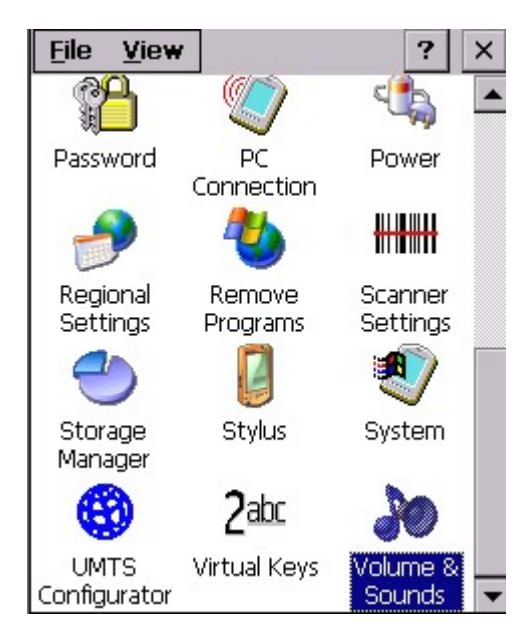

2. Adjust the volume and tick the options that you want the sound to apply on.

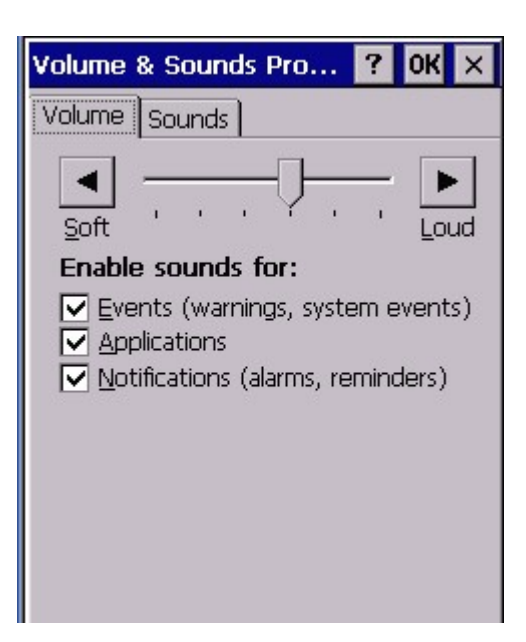

- 3. To build a new scheme, tap "Save As".
- 4. Enter a name for the scheme.

| Volume & Sounds Prop | ? OK ×   |
|----------------------|----------|
| Volume Sounds        |          |
| Event:               |          |
| Windows CE           |          |
| Save Scheme As       | ? 0K ×   |
| Scheme name:         |          |
| My Sounds            |          |
|                      |          |
| Joana.               | FIEVIEW. |
| Infbeg 🗾 👻           |          |
| Scheme:              |          |
| My Sounds 🛛 🗸        | Save AS  |
|                      | Delete   |

5. Under "Events", click any events. Select the sounds. Tap the Preview button to listen to the sounds.

- 6. To delete an event from the scheme, tap "Delete".
- 7. Tap "Save As" to overwrite when you make new change.

8. You have a new scheme for sounds. You may select any scheme you want at anytime.

#### 4.18 Storage Manager

Path: Start/Settings/Control Panel/Storage Manager

Storage manager allows the users to check the information of the CF storage and format, dismount or make new partition on CF card.

- 1. Insert CF card into the terminal.
- 2. Double tap "Storage Manager".

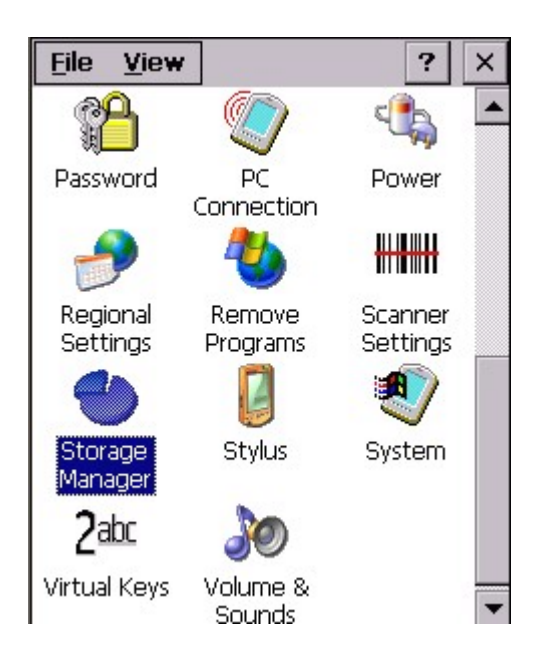

3. Select the storage disk you want to view. Capacity and sector size are shown.

| Storage Properti                          | es ? OK ×                          |
|-------------------------------------------|------------------------------------|
| Storage Manager Store Info: DSK1: PCMCIA  | /Compa 🔽                           |
| Capacity:<br>Unallocated:<br>Sector Size: | 244.34 MB<br>360.00 KB<br>512.00 B |
| Partitions:                               |                                    |
|                                           | D <u>e</u> lete                    |
|                                           | Properties                         |

4. Tap "Format" if you want to format your CF card. Tap "Yes" to confirm to erase data.

| Sto | orage Properti   | es                     | ?   | OK  | ×        |
|-----|------------------|------------------------|-----|-----|----------|
| Sto | orage Manager    |                        |     |     |          |
| ſS  | tore Info: —     |                        | _   |     |          |
|     | DSK1: PCMCIA     | /Compa 🔻               | -   | _   |          |
| F   | ormat the se     | ected st               | ore | ? × |          |
|     | This operation \ | will                   |     |     |          |
|     | permanently era  | ase all dat.<br>douiso | Э   |     |          |
|     | on the storage   | uevice                 |     |     |          |
| l   | Yes              | No                     |     |     |          |
| L.  |                  |                        |     |     | <u> </u> |
|     | Part00           | N                      | ew  |     |          |
|     |                  | De                     | let | е   |          |
|     |                  | Prop                   | ert | ies |          |
|     |                  | 10.0                   |     |     |          |

- 5. Tap "Dismount" to dismount disk.
- 6. To make a new partition, tap "New" and type in the name of the partition.

| Storage Properties Storage Manager Store Info: DSK1: PCMCIA/C | • <b>? 0K</b> ×   |
|---------------------------------------------------------------|-------------------|
| Create New Partit                                             | ion ? OK ×        |
| PartOO                                                        | Delete Properties |

7. Select a partition, tap "Properties".

| Partition Pre                                | operties                                              | ? OK ×          |
|----------------------------------------------|-------------------------------------------------------|-----------------|
| Name<br>Size<br>Type<br>File System<br>Flags | Part00<br>499632 Si<br>0x06<br>fatfsd.dll<br>0x000000 | ectors<br>00    |
| <u>M</u> ount                                | Dismount                                              |                 |
| Format                                       | <u>S</u> can                                          | Def <u>r</u> ag |
| PartU1 *                                     | D                                                     | elete           |
|                                              | Pro                                                   | perties         |

8. Tap "Mount" to mount this partition. Or tap "Dismount" to dismount the partition.

9. Tap "Format" to format this partition.

10. Tap "Scan" to scan this partition. Tap "Start". After scan completed, tap "OK".

| Partition Properties ? OK ×   | Partition Properties ? OK ×                                                                                                    |
|-------------------------------|----------------------------------------------------------------------------------------------------|
| an FAT to scan 1 Start Cancel | Scan Complete.       OK       X         Summary of scan:       Summary of scan:       Image: Complete Complete Comple |
| Properties                    | Properties                                                                                                    |

11. Tap "Defrag" to defrag this partition. Tap "Start".

| Partition Properti | ies ? OK ×      |
|--------------------|-----------------|
| efrag              |                 |
| FAT to scan        | 1<br>prrections |
| Start              | Cancel          |
|                    | Properties      |

12. Select a partition you want to delete. Tap "Delete". Tap "Yes".

(Note: You must "Dismount" the partition before you delete it)

PA970 Operation Manual

| Storage Properties  | ? 0K ×          |
|---------------------|-----------------|
| Storage Manager     |                 |
| Store Info:         |                 |
| DSK1: PCMCIA/Co     | ompa 👻          |
| Delete the select   | ted parti 🔀     |
| This operation will |                 |
| permanently erase   | all data        |
| on the partition    |                 |
| Yes                 |                 |
|                     |                 |
| Part00 *            | <u>N</u> ew     |
| Partor              | D <u>e</u> lete |
|                     | Properties      |
|                     | Properties      |

# **Chapter 5 Available Function Keys**

- 1. Func + Esc (Calibration)
- 2. Func + Up Arrow (Screen Backlight)
- 3. Func + Down Arrow (Keypad Backlight)
- 4. Func + TAB (Keypad Backlight)
- 5. Func + 6 (Task Manager)
- 6. Func + 7 (Scanner Setting)
- 7. Func + 8 (Power Management)
- 8. Func + 9 (Device Information)

#### 5.1 Func + Esc

Press Func key and Esc key. Calibration is ready to be executed. Calibrate the screen by stylus. (Please refer to chapter 3.3)

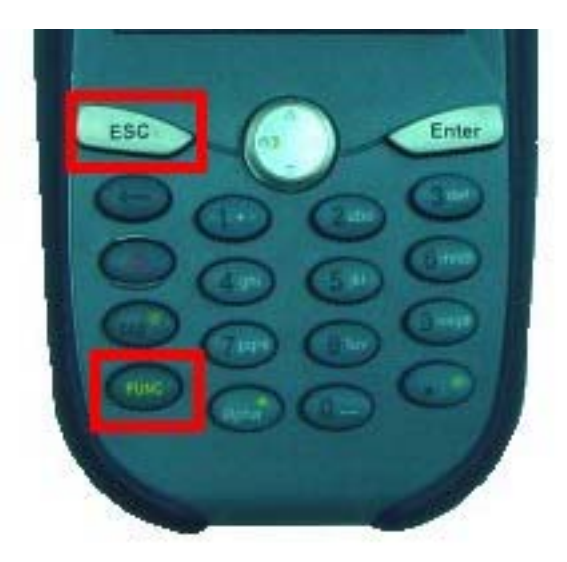

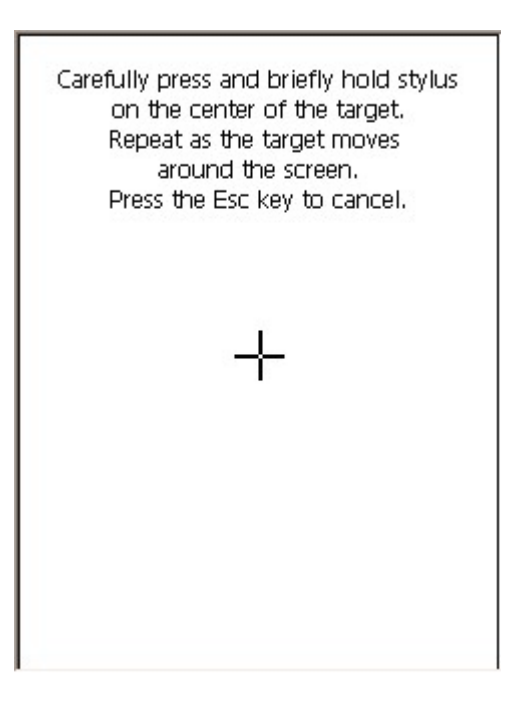

PA970 Operation Manual

#### 5.2 Func + Up Arrow

Pressing Func key + Up Arrow key will toggle the screen backlight.

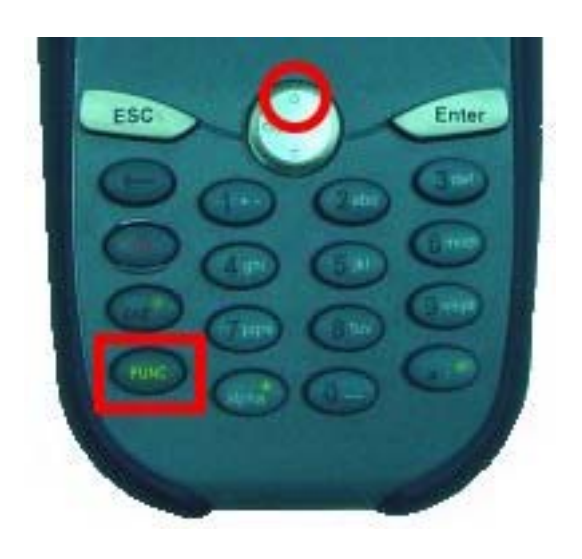

## 5.3 Func + Down Arrow

Pressing Func key and Down Arrow key will toggle keypad backlight.

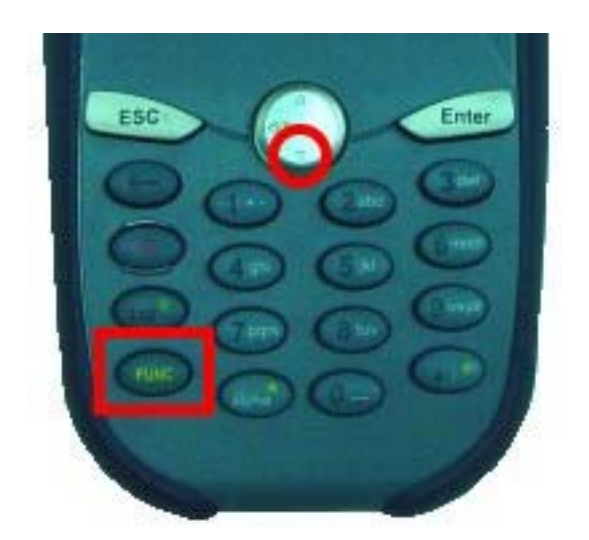

## 5.4 Func + TAB

Pressing Func key and TAB key will toggle the keypad backlight.

PA970 Operation Manual

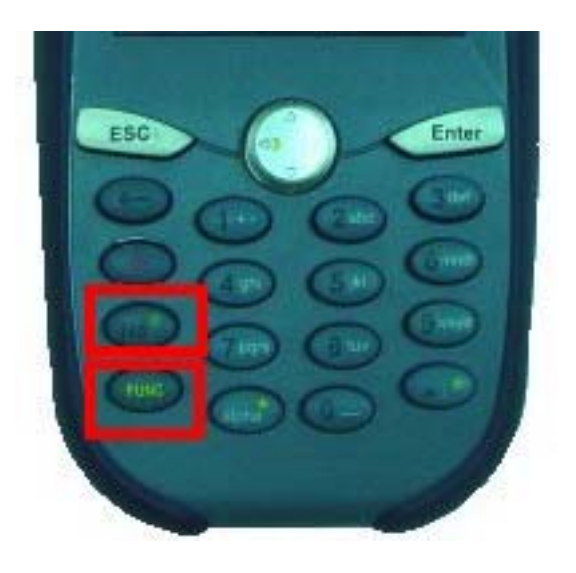

#### 5.5 Func + 6

Pressing Func key and numeric key "6" will execute Task Manager. (Please refer to chapter 3.20)

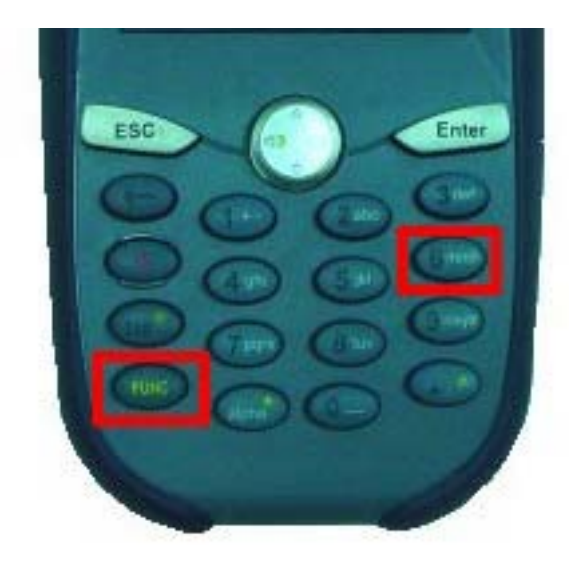

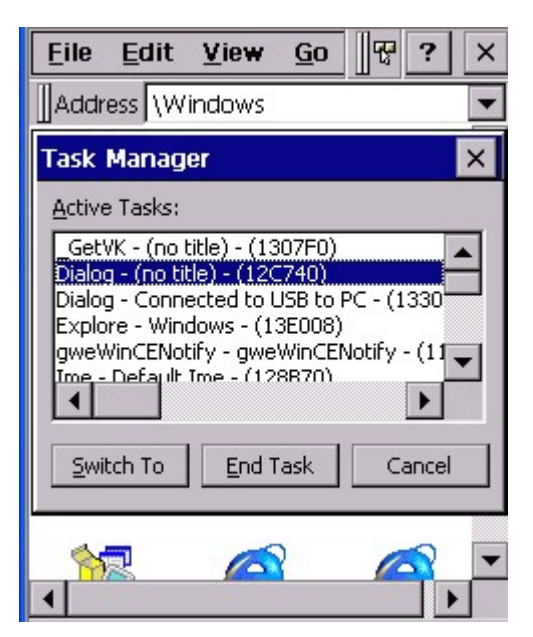

#### 5.6 Func + 7

Pressing Func key + numeric key "7" will execute scanner settings. (Please refer to Chapter 2.10)

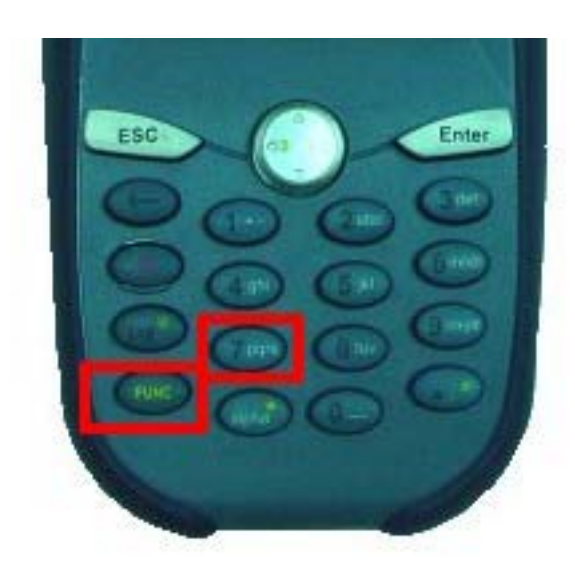

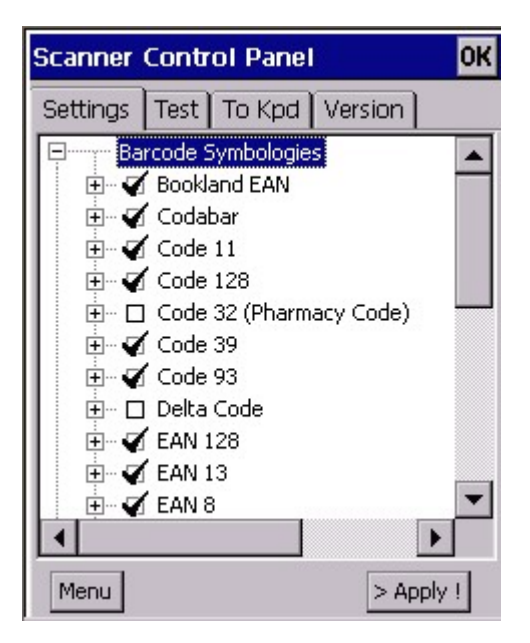

#### 5.7 Func + 8

Pressing Func key and numeric key "8" will execute power management. (Please refer to Chapter 4.9)

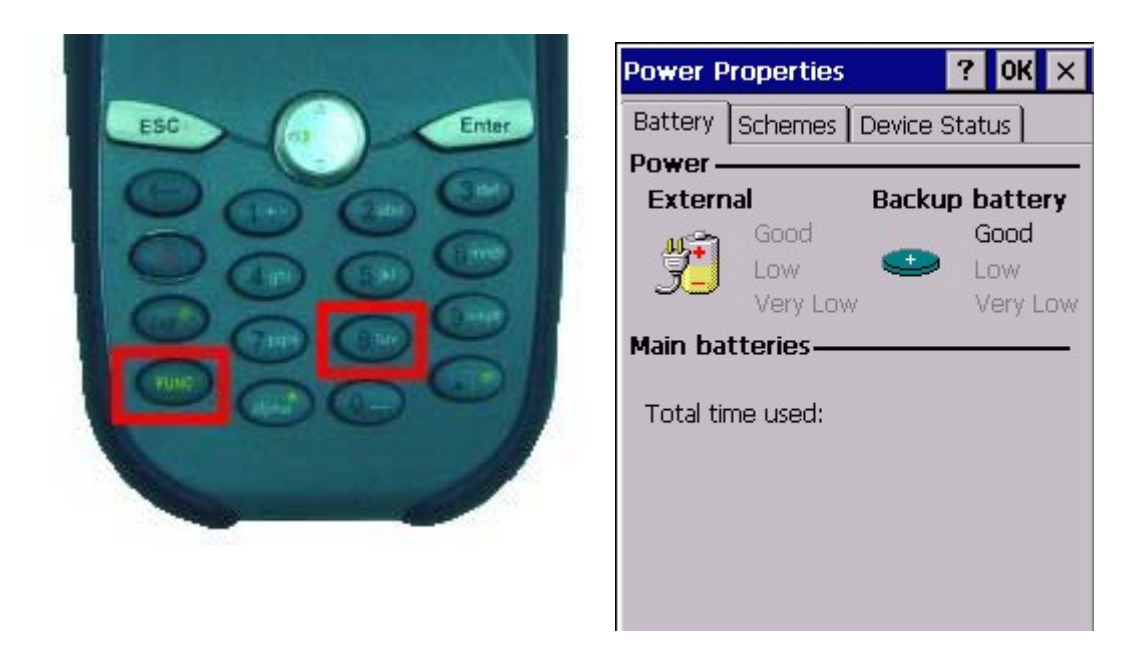

## 5.8 Func + 9

Pressing Func key and numeric key "9" will show the device information. (Please refer to chapter 2.3)

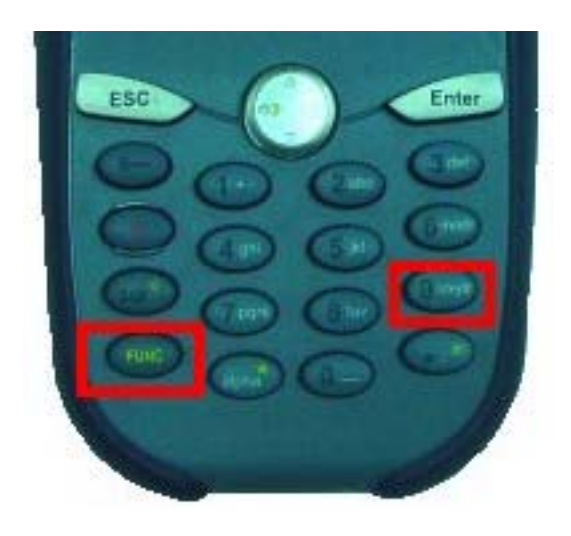

| Device Infomation                                                             |
|-------------------------------------------------------------------------------|
| Platform: PA960NET<br>Device ID:<br>FFFFFFFFFFFFFFFFFFFFFFFFFFFFFF            |
| BSP Version: V2.01.02<br>Build On: Mar 17 2004, 10:33:17.                     |
| PCMCIA Slot:<br>Empty.<br>Compact Slot:<br>IEEE_802.11_Wireless_LAN/CF_Card-I |

# Chapter 6 GPRS, WLAN, Bluetooth

#### 6.1 GPRS Setup

Execute processes in PA970

1. Start→Programs→GPRS→DialUpGPRS

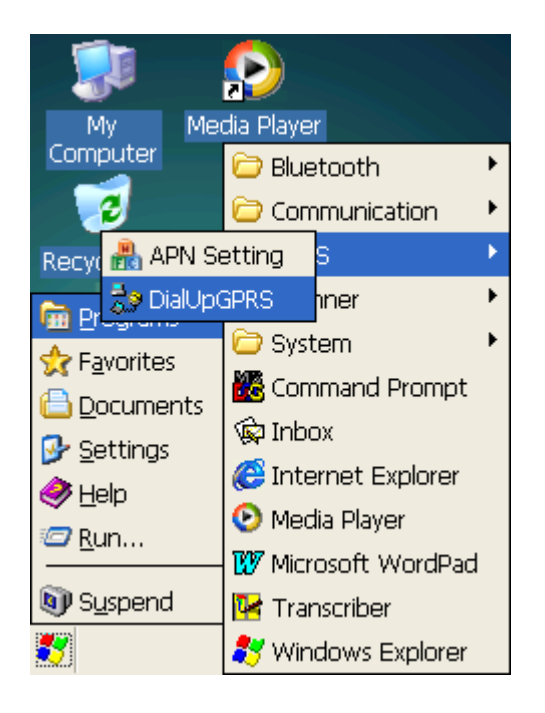

2. Select `GPRS @ 115200 and Click OK

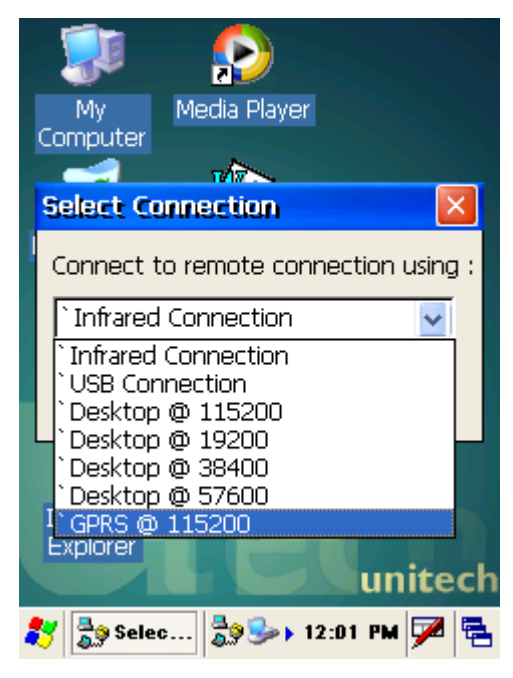

#### 3. GPRS Connected

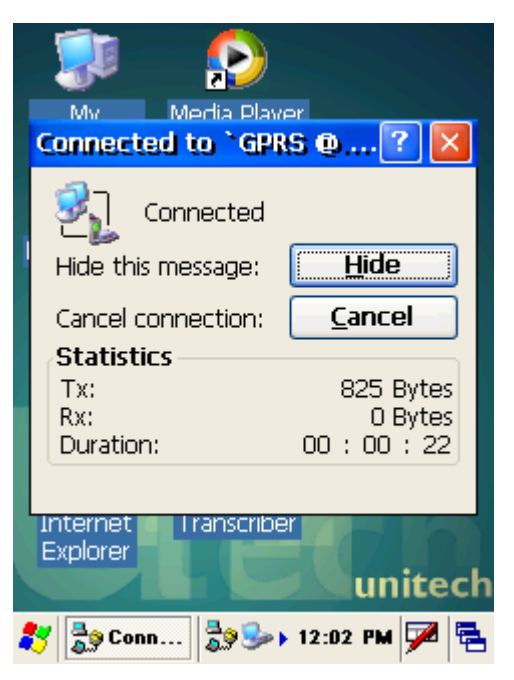

 APN Default is "Internet", If your network provider don't use "Internet" as their APN and you can execute Start→Programs→GPRS→APN Setting to set APN, then execute process 1~3

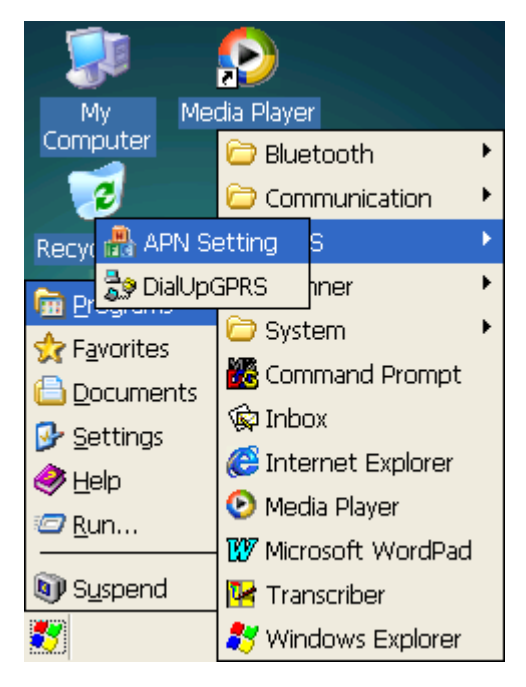

PA970 Operation Manual

| My Media Player<br>Computer                  |
|----------------------------------------------|
| APN Setting V1.01 🛛 ? 🔀                      |
| APN Setting                                  |
| Enter your GPRS provider's APN:              |
|                                              |
| OK Cancel                                    |
| Internet<br>Explorer<br>Internet<br>Explorer |
| 🍂 👬 APN S 🥪 🦢 12:05 PM 🗭 🖷                   |

#### 6.2 WLAN Setup

Execute processes in PA970

1. Start→Programs→Communication→RFPowerON

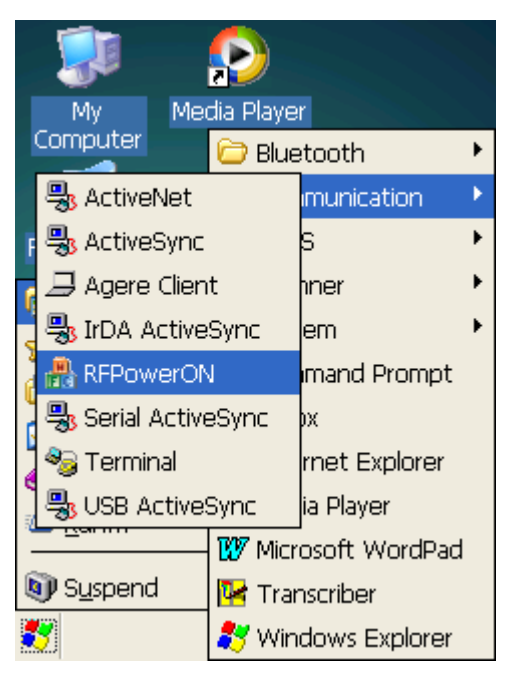

2. Select RF Wireless Card Power ON and Click OK

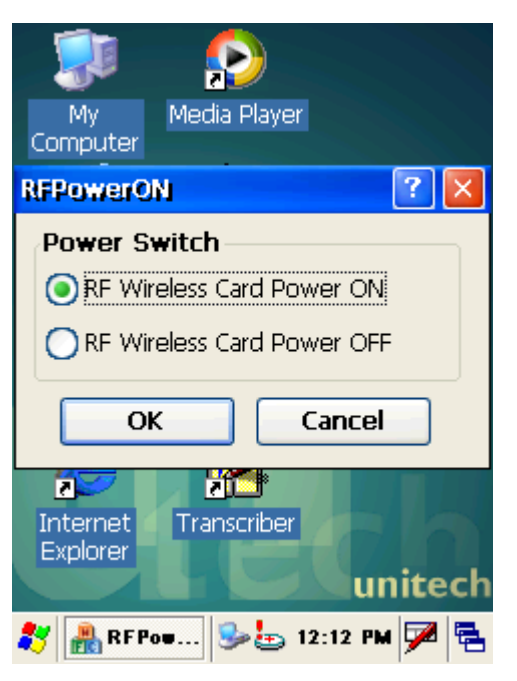

3. In Wireless Information select AP then setting Wireless Properties

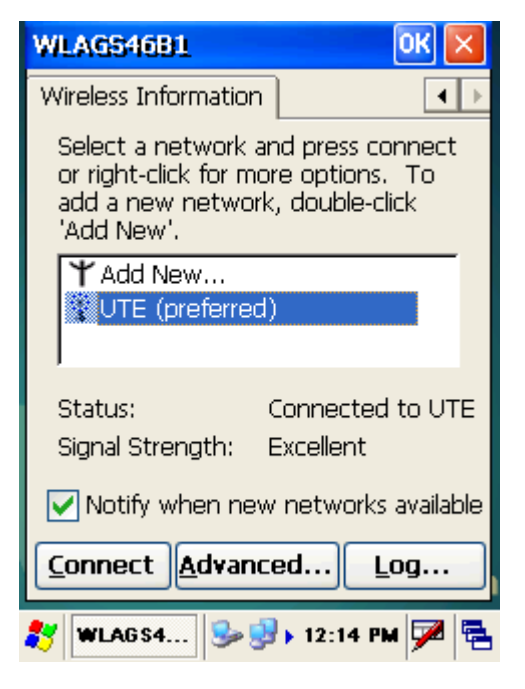

4. Click OK

#### 6.3 BT Setup

Execute processes in PC

1. Click BT Icon in Taskbar and execute Setup→Configuration

#### PA970 Operation Manual

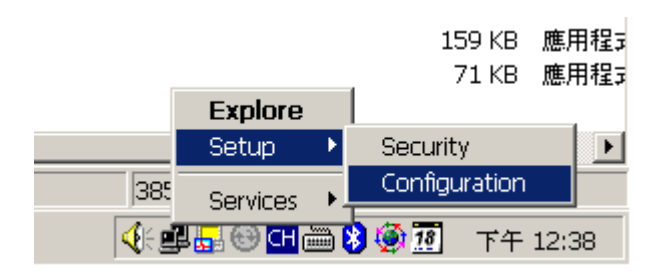

 In Local Services page, find Bluetooth Serial Port's COM Port name Open ActiveSync, Select COM Port that as the same as process 2 Ready for Sync through Bluetooth with PA970

| General Accessibility                              | 1                      | Discovery           | Information E                       | xchange      |
|----------------------------------------------------|------------------------|---------------------|-------------------------------------|--------------|
| ocal Services   Client Applic                      | ations                 | Hardware V          | ersion Info 📔 N                     | otificatio   |
| Double click a service na                          | me to set i            | ts security and sta | rt-up properties.                   |              |
| Specify the services that this cor<br>Service Name | nputer will<br>Startup | Authorization       | Bluetooth device:<br>Authentication | s.<br>Encryp |
| Information Synchronization                        | Auto                   | Not Required        | Not Required                        | Not Re       |
| Fax                                                | Auto                   | Not Required        | Not Required                        | Not Re       |
| File Transfer                                      | Auto                   | Not Required        | Not Required                        | Not Re       |
| Information Exchange                               | Auto                   | Not Required        | Not Required                        | Not Re       |
| Dial-Up Networking                                 | Auto                   | Not Required        | Not Required                        | Not Re       |
| Network Access                                     | Auto                   | Not Required        | Not Required                        | Not Re       |
| Bluetooth Serial Port                              | Auto                   | Not Required        | Not Required                        | Not Re       |
|                                                    |                        |                     |                                     |              |
| •                                                  |                        |                     |                                     | Þ            |

| General               | Accessibility               |                                         | Discovery                                     | Information Exchange               |                |
|-----------------------|-----------------------------|-----------------------------------------|-----------------------------------------------|------------------------------------|----------------|
| Local Services   Clie |                             | nt Applications                         | Hardware                                      | Version Info                       | Notification   |
| Doub<br>Specify the : | le click a s<br>ærvices the | ervice name to se<br>at this computer v | et its security and s<br>vill provide to othe | tart-up propert<br>er Bluetooth de | ies.<br>vices. |
|                       | Startup                     | Authorization                           | Authentication                                | Encryption                         | COM Port       |
| ronization            | Auto                        | Not Required                            | Not Required                                  | Not Requ                           |                |
|                       | Auto                        | Not Required                            | Not Required                                  | Not Requ<br>Not Requ               |                |
| nge                   | Auto                        | Not Required                            | Not Required                                  | Not Requ                           |                |
| lg.                   | Auto                        | Not Required                            | Not Required                                  | Not Requ                           |                |
|                       | Auto                        | Not Required                            | Not Required                                  | Not Requ                           |                |
| ort                   | Auto                        | Not Required                            | Not Required                                  | Not Requ                           | COM8           |
| T                     |                             |                                         |                                               |                                    | <b>•</b>       |
|                       |                             |                                         | Add S                                         | Serial Service                     | Delete         |

Execute processes in PA970

1. Start→Programs→Bluetooth→BTPowerON

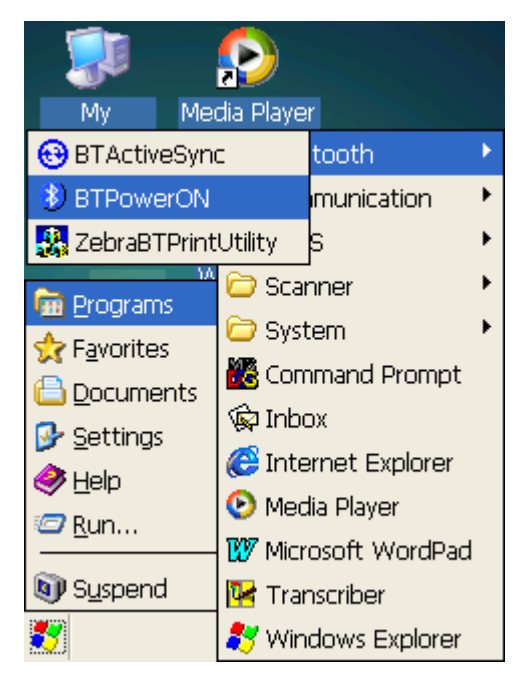

2. Select Bluetooth Module Power ON and Click OK

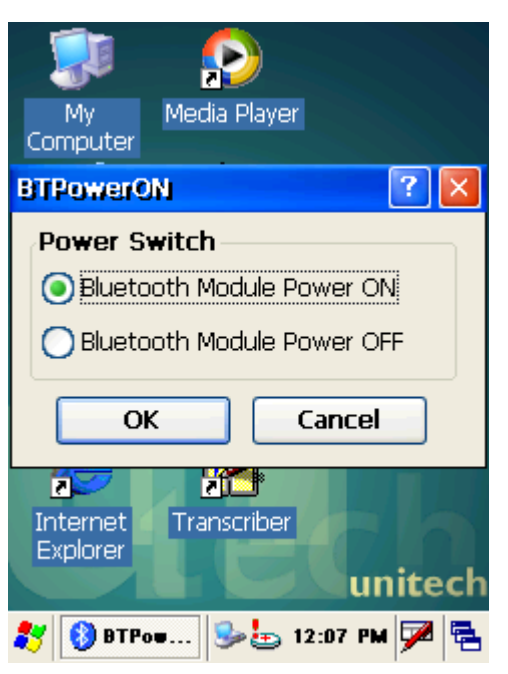

3. Start→Programs→Bluetooth→BTActiveSync

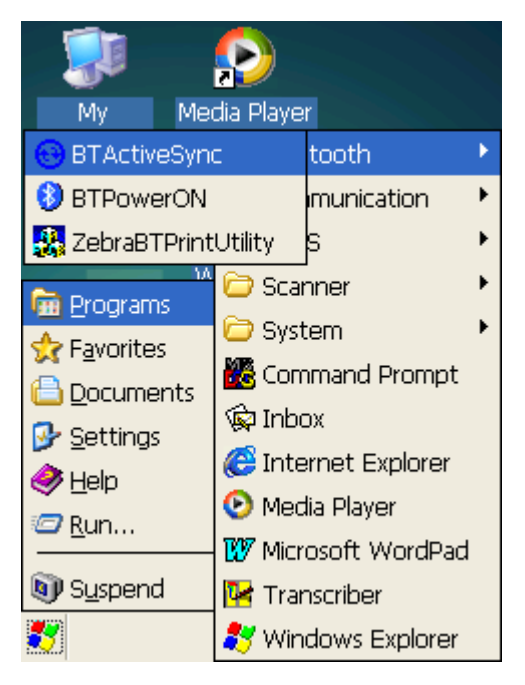

4. Click BT Icon in Taskbar and Click More

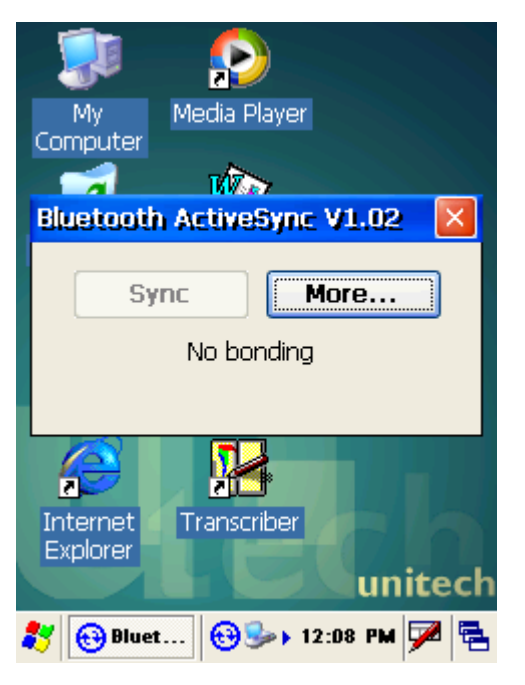

5. Click Inquiry (Inquiry process will spend a few seconds)

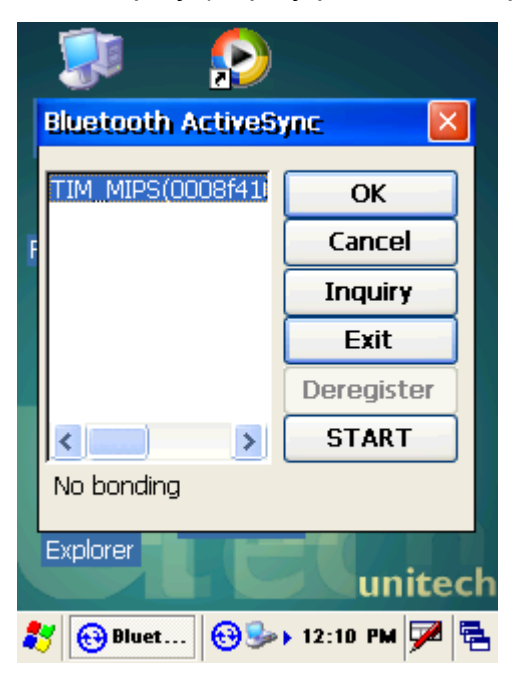

6. Select Device then Click OK

PA970 Operation Manual

7. Click BT Icon in Taskbar again

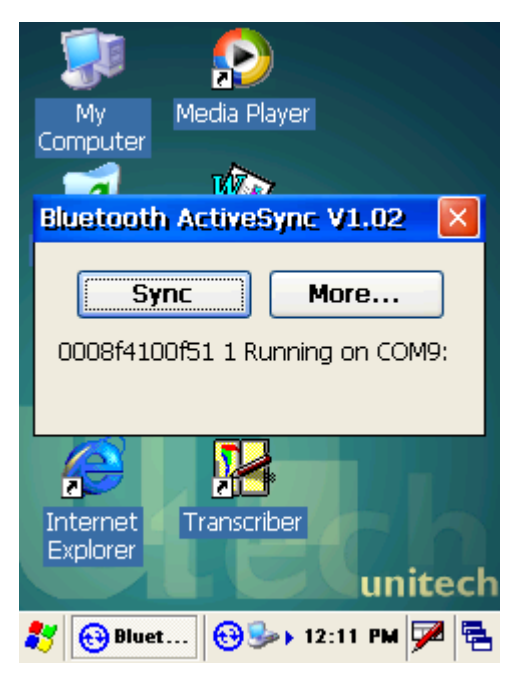

8. Click Sync

# **Chapter 7 FCC Regulation**

•This device complies with part 15 of the FCC Rules. Operation is subject to the following two conditions: (1) This device may not cause harmful interference, and (2) this device must accept any interference received, including interference that may cause undesired operation.

• This device has been tested and found to comply with the limits for a Class B digital device, pursuant to Part 15 of the FCC Rules. These limits are designed to provide reasonable protection against harmful interference in a residential installation. This equipment generates, uses and can radiated radio frequency energy and, if not installed and used in accordance with the instructions, may cause harmful interference to radio communications. However, there is no guarantee that interference will not occur in a particular installation If this equipment does cause harmful interference to radio or television reception, which can be determined by turning the equipment off and on, the user is encouraged to try to correct the interference by one or more of the following measures:

-Reorient or relocate the receiving antenna.

-Increase the separation between the equipment and receiver.

-Connect the equipment into an outlet on a circuit different from that to which the receiver is connected.

-Consult the dealer or an experienced radio/TV technician for help.

Changes or modifications not expressly approved by the party responsible for compliance could void the user's authority to operate the equipment.

#### FCC RF Exposure requirements:

This device is approved as a handheld and hand-operated device only with respect to RF exposure compliance. This device must operate with a separation distance of at least 20 cm from a person's body and must not be co-located or operating in conjunction with any other antenna or transmitter, expect as evaluated in the grant of equipment authorization.